<u>Главная | Мобильный журнал | Начало работы в «Мобильном журнале» |</u>Авторизация в «Мобильном журнале»

## Авторизация в «Мобильном журнале»

Мобильная версия электронного журнала ФГИС «Моя школа» поддерживается в нескольких регионах России:

- Московская область
- Калужская область
- Республика Татарстан
- Республика Дагестан
- Тюменская область

Шаг 1. Откройте на телефоне приложение «Мобильный журнал».

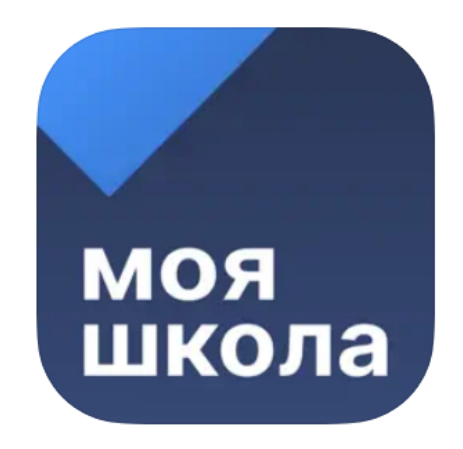

Логотип приложения «Мобильный журнал»

Шаг 2. Выберите ваш регион → Проверьте выбранный регион → Нажмите «Изменить», если регион указан некорректно.

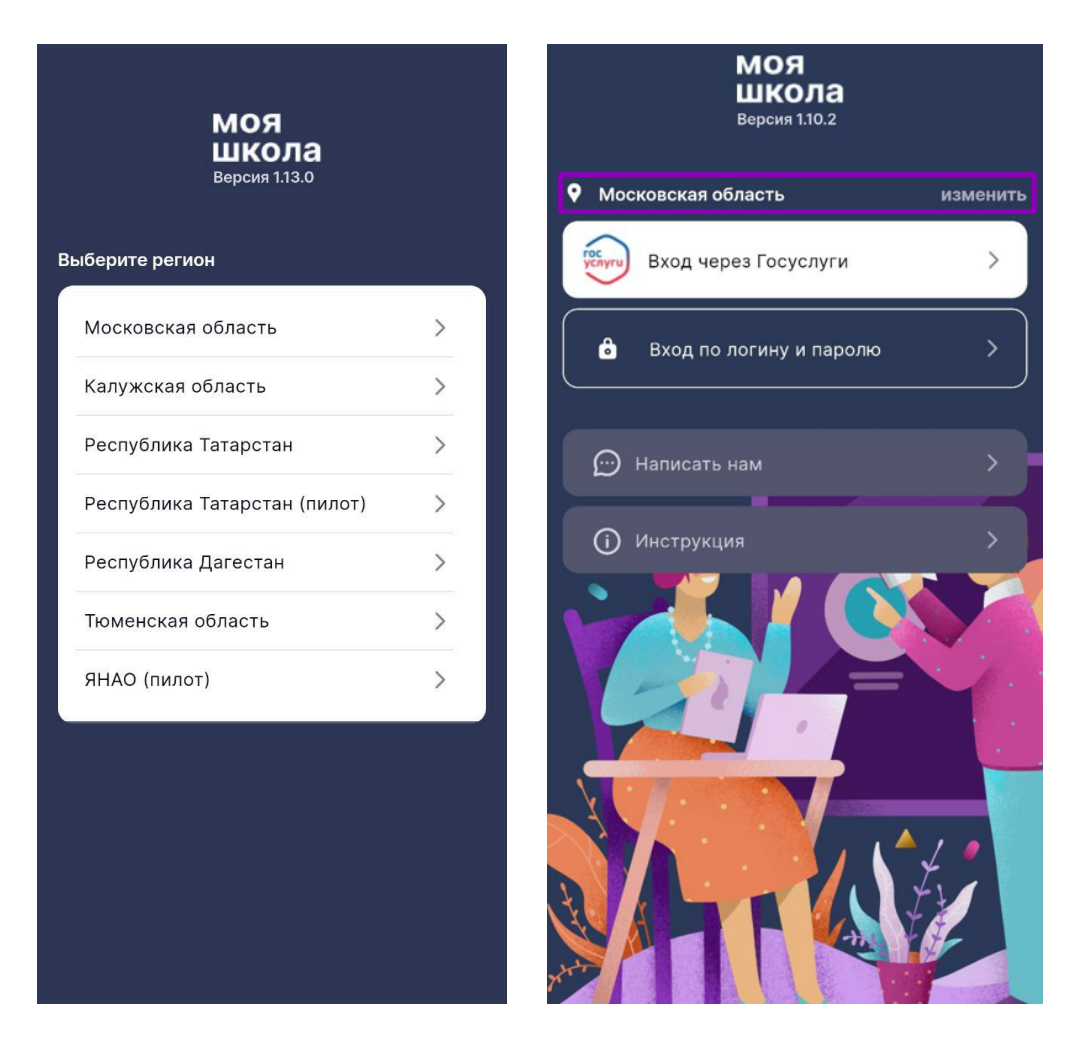

## Выбор и проверка региона

Шаг 3. Нажмите на кнопку «Вход через Госуслуги» → Введите логин и пароль от учетной записи портала «Госуслуги» → Нажмите на кнопку «Войти».

## Обратите внимание!

Приложение доступно только для пользователей с ролью «Учитель». При авторизации пользователей с другими ролями появится сообщение об ошибке.

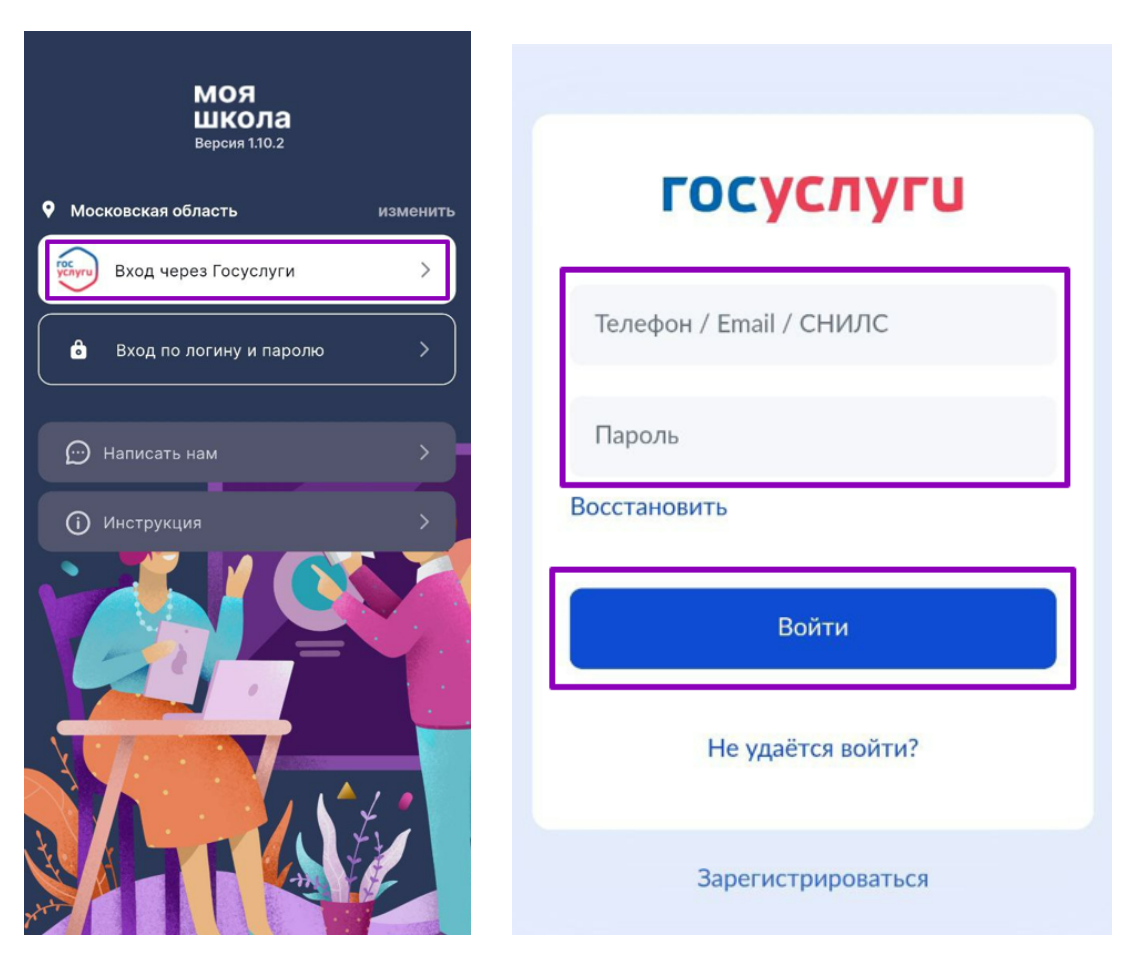

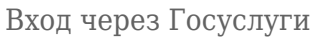

Шаг 4. Выберите способ защиты приложения.

Вариант 1. Нажмите на кнопку «Код-пароль» → Придумайте цифровой пароль и повторно введите его для запоминания в приложении → Выберите «Использовать данные биометрии», если мобильное устройство поддерживает данную функцию.

| Защита приложения |                                                              | ÷ | <ul> <li>Придумайте код-пароль</li> </ul> |                                            |                                             |                                                                                                    |                |
|-------------------|--------------------------------------------------------------|---|-------------------------------------------|--------------------------------------------|---------------------------------------------|----------------------------------------------------------------------------------------------------|----------------|
| â                 | Код-пароль ><br>Назначить код-пароль                         |   |                                           |                                            |                                             |                                                                                                    |                |
| 6                 | Не устанавливать защиту<br>Вход в приложение без пароля      |   | Придумайти<br>Он будет ис<br>г            | е 4-значный<br>спользоватьс<br>в приложени | <b>код-пароль</b><br>ся для входа<br>е<br>● | Ŵ                                                                                                    |                |
|                   |                                                              |   |                                           |                                            |                                             | Вход по данным биометри                                                                                           | и              |
|                   |                                                              |   |                                           |                                            |                                             | Вместо ввода код-пароля вы може<br>использовать для входа в приложен<br>распознавание лица или отпечато<br>пальца | те<br>іие<br>к |
|                   |                                                              |   | 1                                         | 2                                          | 3                                           |                                                                                                    |                |
|                   |                                                              |   | 4                                         | 5                                          | 6                                           |                                                                                                    |                |
|                   |                                                              |   | 7                                         | 8                                          | 9                                           |                                                                                                    |                |
|                   |                                                              |   |                                           | 0                                          |                                             | Использовать данные биометрии                                                                                     |                |
| Per               | комендуем защитить приложение,<br>ановив надежный код-пароль |   |                                           | -0-                                        |                                             | Не использовать                                                                                                   |                |

Вариант 2. Нажмите на кнопку «Не устанавливать защиту» → Нажмите «Продолжить без защиты».

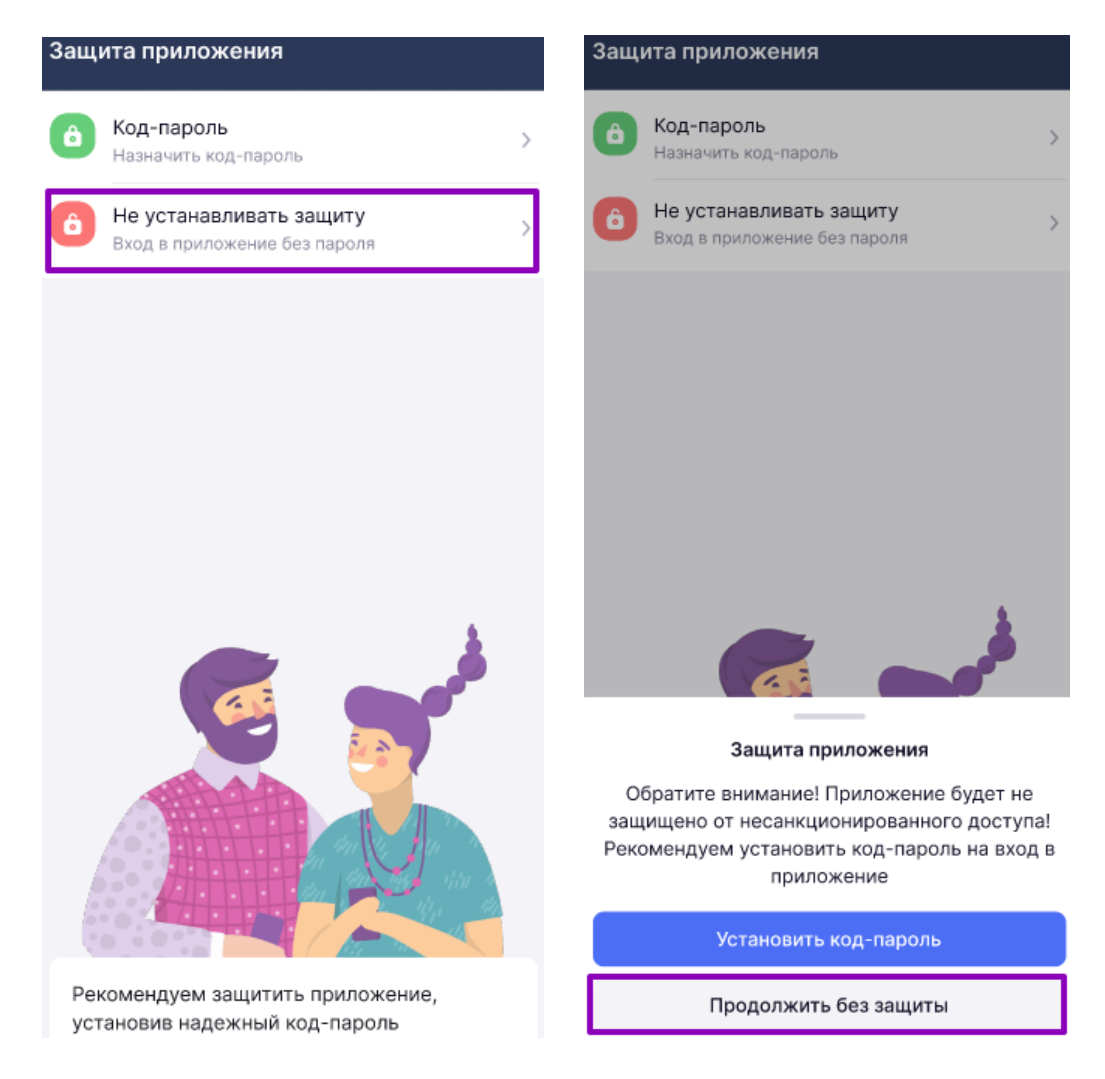

Отказ от защиты приложения

Подробнее узнать об авторизации в «Мобильном журнале» можно здесь.